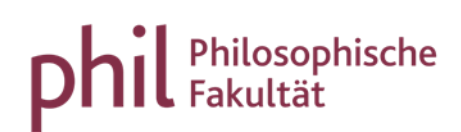

# Ausfalltermine und ausfallende Veranstaltungen

### Inhaltsverzeichnis

| 1. Ausfalltermine eintragen                      | .2 |
|--------------------------------------------------|----|
| 1.1 Variante A: Mehrere Termine einer Lehrperson | .2 |
| 1.2 Variante B: Einzelne Termine                 | .4 |
| 2. Veranstaltung ausfallen lassen                | .5 |
| 3. Sonstiges                                     | .5 |

### 1. Ausfalltermine eintragen

### 1.1 Variante A: Mehrere Termine einer Lehrperson

In der Rolle "Veranstaltungsadministrator\*in" können Ausfalltermine über die folgende Funktion bearbeitet werden: Startseite | Lehrorganisation | Veranstaltungen | Ausfalltermine bearbeiten.

Dieser Weg bietet den Vorteil, dass Ausfalltermine für mehrere Veranstaltungen einer Lehrperson en bloc eingetragen werden können.

1.) Lehrperson wählen und "Suchen".

| â Admi                                                                         | nistration Lehrorganisation | Studienangebot | Curriculum Designer | Organisation   | Benutzer-Informationen ? |  |  |  |
|--------------------------------------------------------------------------------|-----------------------------|----------------|---------------------|----------------|--------------------------|--|--|--|
| sind hier: Startseite > Lehrorganisation > Veranstaltungen > Ausfalltermine be | earbeiten                   |                |                     |                |                          |  |  |  |
| Suchen Eingaben zurücksetzen                                                   |                             |                | Suchparameter       | er speichern 🕕 |                          |  |  |  |
| Suchkriterien                                                                  |                             |                |                     |                |                          |  |  |  |
| Nachname Dozent A                                                              |                             |                |                     |                |                          |  |  |  |
|                                                                                | Vorname                     |                |                     |                |                          |  |  |  |
|                                                                                | Organisationseinheit = 💌    |                |                     |                |                          |  |  |  |
|                                                                                | → Au                        | swählen        |                     |                |                          |  |  |  |
|                                                                                |                             |                |                     |                |                          |  |  |  |

2.) Zeitraum eingrenzen und "Veranstaltungen suchen".

| eitraum      |             |               |            |    |
|--------------|-------------|---------------|------------|----|
| * Datum von  | 23.04.2018  | 📅 * Datum bis | 27.04.2018 | 12 |
| 🔍 Veranstalt | ungen suche | n             |            |    |
| -            |             |               |            |    |

## 3.) Auswahl der Termine überprüfen und ggf. anpassen, Bemerkung hinterlegen und abschließend "Termin ausfallen lassen" wählen.

| sind hier: Startseite > Lehrorganisation > Veranstaltungen > Ausfalltermine bearbeiten |                                                                               |            |       |       |                  |  |  |            |                   |                              |  |
|----------------------------------------------------------------------------------------|-------------------------------------------------------------------------------|------------|-------|-------|------------------|--|--|------------|-------------------|------------------------------|--|
| Zeitraum                                                                               |                                                                               |            |       |       |                  |  |  |            |                   |                              |  |
| * Datum von 23.04.2018 🛱 * Datum bis 27.04.2018 🛱                                      |                                                                               |            |       |       |                  |  |  |            |                   |                              |  |
| Veranstaltungen suchen                                                                 |                                                                               |            |       |       |                  |  |  |            |                   |                              |  |
| Veranstaltung                                                                          | Veranstaltungstermine von Stanitzek, Georg zwischen 23.04.2018 und 27.04.2018 |            |       |       |                  |  |  |            |                   |                              |  |
|                                                                                        |                                                                               |            |       |       |                  |  |  |            |                   | 0                            |  |
| Auswahl                                                                                | Wochentag                                                                     | Datum      | Von   | Bis   | Veranstaltung    |  |  | Nummer     | Veranstaltungsart | Dozenten/Dozentinnen         |  |
|                                                                                        | Mi                                                                            | 25.04.2018 | 16:00 | 18:00 | 1. Veranstaltung |  |  | 1ABDC1234V | Kolloquium        | <ul> <li>Dozent A</li> </ul> |  |
|                                                                                        | Do                                                                            | 26.04.2018 | 14:00 | 18:00 | 2. Veranstaltung |  |  | 1ABCD2345V | Seminar           | <ul> <li>Dozent A</li> </ul> |  |
|                                                                                        | Fr                                                                            | 27.04.2018 | 12:00 | 16:00 | 3. Veranstaltung |  |  | 1ABCD3456V | Seminar           | <ul> <li>Dozent A</li> </ul> |  |
| Bemerkung                                                                              |                                                                               |            |       |       |                  |  |  |            |                   |                              |  |
| → Termin ausf                                                                          | → Termin ausfallen lassen                                                     |            |       |       |                  |  |  |            |                   |                              |  |

### 1.2 Variante B: Einzelne Termine

In der Veranstaltungsbearbeitung können (sowohl in der Rolle "Lehrperson" als auch in der Rolle "Veranstaltungsadministrator\*in") unter

"Termine und Räume" Einzeltermine der Serie angezeigt werden, indem Sie in der Terminzeile auf Elicken. Über das Symbol kann für jeden einzelnen Termin ein Ausfalltermin eintragen werden. Bei Bedarf kann ein Grund für den Ausfall hinterlegt werden.

| festveranstaltung   1DEKA66666V   Sonstige             |                                                                            |                                              |                                         |  |  |  |  |  |  |
|--------------------------------------------------------|----------------------------------------------------------------------------|----------------------------------------------|-----------------------------------------|--|--|--|--|--|--|
| Zurück                                                 |                                                                            |                                              |                                         |  |  |  |  |  |  |
| Semesterauswahl Weitere Funktione                      | n                                                                          |                                              |                                         |  |  |  |  |  |  |
| Semester Sommer 2(                                     |                                                                            |                                              |                                         |  |  |  |  |  |  |
| Semesterplanung                                        |                                                                            |                                              |                                         |  |  |  |  |  |  |
| Semesterabhängige Veranstaltungen Termine & Räume Zeit | räume Veranstaltungsgruppen Module / Studiengänge Texte für alle Gruppen E | xterne Systeme Interne Notiz Links Dokumente |                                         |  |  |  |  |  |  |
| Neuen Termin anlegen 🔲 Terminserie(n) bearbeiten 👔 Räu | me reservieren / anfragen                                                  |                                              |                                         |  |  |  |  |  |  |
| 1. Gruppe: Testveranstaltung                           |                                                                            |                                              | Q.                                      |  |  |  |  |  |  |
| 2. Gruppe: Testveranstaltung 👻                         |                                                                            |                                              |                                         |  |  |  |  |  |  |
| Max. Tn.: -   SWS: 2   Lehrsprache: deutsch            |                                                                            |                                              | Verantwortliche/-r: 💄                   |  |  |  |  |  |  |
| t≣ Konflikte Tag Uhrzeit von / bis                     | Terminserie                                                                | Erw. Tn. Raum Anfragestatus Durchführ        | nde/-r Aktionen                         |  |  |  |  |  |  |
| Mo 16:00 - 18:00                                       | 🔥 wöchentlich (12 Einzeltermine, 3 Ausfalltermine)                         | 5                                            | 📼 🖹 🖹 🔺 I 🗑                             |  |  |  |  |  |  |
|                                                        | 07.04.2025 - 14.07.2025                                                    |                                              |                                         |  |  |  |  |  |  |
| Mo 16:00 - 18:00                                       | 07.04.2025                                                                 |                                              | 🔯 🖡 🗳 I                                 |  |  |  |  |  |  |
| Me <del>16:00 18:00</del>                              | <del>14.04.2025</del><br>Grund: Krankkeit                                  |                                              | 1 in 1 in 1 in 1                        |  |  |  |  |  |  |
| Me 16:00-18:00                                         | <del>21.04.2025</del><br>Grund: Ostermontag                                |                                              | 1 i i i i i i i i i i i i i i i i i i i |  |  |  |  |  |  |
| Mo 16:00-18:00                                         | 28.04.2025                                                                 |                                              | । 🕅 । 🖭 🖉 🕷                             |  |  |  |  |  |  |

### 2. Veranstaltung ausfallen lassen

Fallen geplante Veranstaltungen/einzelne Parallelgruppen einer Veranstaltung, für die bereits Belegungen vorliegen, komplett aus, so ist der Ausfall wie folgt kenntlich zu machen:

In der Bearbeitungsansicht der Veranstaltung klicken Sie unter dem Reiter "Semesterabhängige Veranstaltung" den Aktionsbutton "Parallelgruppe ausfallen lassen". Das hat zur Folge, dass

- die Veranstaltung als ausfallend gekennzeichnet wird,
- der Raum freigegeben wird,
- alle zugelassenen Studierenden den Status CA (cancelled, entfällt), alle angemeldeten Studierenden den Status ST (storniert) erhalten.

| Exemplarische Veranstaltung   1DEKA2222V   Übung                                                                                                    |                   |                  |           |                       |                       |                                |                 |                |       |                     |       |                                      |
|----------------------------------------------------------------------------------------------------|-------------------|------------------|-----------|-----------------------|-----------------------|--------------------------------|-----------------|----------------|-------|---------------------|-------|--------------------------------------|
| Zurück Mehr 🗸                                                                                                    |                   |                  |           |                       |                       |                                |                 |                |       |                     | Enţ D | atailansicht der Veranstaltung öffne |
| Semester Winter 201                                                                                                    | 8/19 🗸            |                  |           |                       |                       |                                |                 |                |       |                     |       |                                      |
| Semesterabhängige                                                                                                    | e Veranstaltungen | Termine & Räume  | Zeiträume | Veranstaltungsgruppen | Module / Studiengänge | Texte für alle Parallelgruppen | Externe Systeme | Interne Notiz  | Links | Dokumente           |       |                                      |
| 🚯 Neue Parallelgruppe anlegen 🚯 Parallelgruppe(n) duplizieren/übernehmen 🔲 Alle Parallelgruppen bearbeiten 🌲 Verantwortliche Dozentinnen/Dozenten bearbeiten |                   |                  |           |                       |                       |                                |                 |                |       |                     |       |                                      |
| Bearbeitungsstatu                                                                                                    | s Konflikt        | e Parallelgruppe |           | Semesterabhäng        | giger Titel           |                                |                 | Max. SW<br>Tn- | Vera  | antwortliche/-r     | ,     | ktionen                              |
| freigegeben 📀                                                                                                    | / 🚺 🔢             | 1. Gruppe        |           | Exemplarische Ve      | eranstaltung          |                                |                 | 2,0            | • D   | Dr. Stefanie Scharf |       | 🗉 🖹 🙏 I 😡 🗑                          |

### 3. Sonstiges

Bei Fragen wenden Sie sich bitte an das Team von PHIL: unisono (unisono@phil.uni-siegen.de)